## 华东师大创新创业一站式服务平台 入 校 申 请 操 作 手 册

目录

| <i></i> , | 登录方式    | 1 |
|-----------|---------|---|
| <u> </u>  | 提交申请    | 2 |
| 三、        | 后台查看/导出 | 3 |

## 一、登录方式

学生可以通过登录 https://ecnu-entrance.youkehulian.com/admission 进入入校申请 模块(该地址已交由相关负责人配置至华师大公众号服务栏内),如图:

| 参支并充大参创新创业学院<br>Institute instance & Englishing Inter United Inter United Inter |           |    |        |  |  |  |  |  |  |  |
|----------------------------------------------------------------------------------------------------|-----------|----|--------|--|--|--|--|--|--|--|
| 1                                                                                                    | 填写申请 •••• |    | 2 等待结果 |  |  |  |  |  |  |  |
| 填写申请                                                                                                    | 信息        |    |        |  |  |  |  |  |  |  |
| 身份证                                                                                                    | 请输入本人身份证号 |    |        |  |  |  |  |  |  |  |
| 姓名                                                                                                    | 请输入本人姓名   |    |        |  |  |  |  |  |  |  |
| 手机号                                                                                                    | 请输入本人手机号  |    |        |  |  |  |  |  |  |  |
| 单位                                                                                                    | 请输入本人单位   |    |        |  |  |  |  |  |  |  |
| 事由                                                                                                    |           |    |        |  |  |  |  |  |  |  |
| 请输入入校                                                                                                    | 事由        |    |        |  |  |  |  |  |  |  |
| 进校校区                                                                                                    | 中北校区      | 闵行 | 校区     |  |  |  |  |  |  |  |
| 开始时间                                                                                                    |           |    | 请选择>   |  |  |  |  |  |  |  |
| 结束时间                                                                                                    |           |    | 请选择 >  |  |  |  |  |  |  |  |
| 随申码                                                                                                    |           |    | 上传     |  |  |  |  |  |  |  |
| 行程码                                                                                                    |           |    | 上传     |  |  |  |  |  |  |  |
| 车牌号                                                                                                    | 请输入入校车牌号  |    |        |  |  |  |  |  |  |  |
|                                                                                                    | 提交        | 申请 |        |  |  |  |  |  |  |  |

## 二、提交申请

学生填写完成个人信息并成功上传随身码与健康码后(车牌号选填,入校申请开始时间与结束时间间隔不能超过一周),如图:

| 1    | 填写申   | 请      | •••••    | ę  | 2 等待线 | 结果 | 1    | 填写申请       |           | 2 等待结果      |
|------|-------|--------|----------|----|-------|----|------|------------|-----------|-------------|
| 填写申请 | 信息    |        |          |    |       |    | 填写申请 | 信息         |           |             |
| 身份证  | 31011 | 0XXXXX | 00000000 | ¢  |       |    | 身份证  | 310110XXXX | xxxxxxxxx |             |
|      |       | I      | 日期选择     | ž  |       | ×  | 姓名   | 郑家辉        |           |             |
|      |       | 2      | 021年5月   | 3  |       |    | 手机号  | 1820000000 | 1         |             |
| 日    | -     | =      | Ξ        | 四  | 五     | ×  | 单位   | 有课互联       |           |             |
|      |       |        |          |    |       | 1  | 事由   |            |           |             |
| 2    | 3     | 4      | 5        | 6  | 7     | 8  | 进校校区 | 选择时间       | 间区间不能超远   |             |
| 9    | 10    | 11     | 12       | 13 | 14    | 15 | 开始时间 |            |           | 2021-05-14> |
| 16   | 17    | 18     | 19       | 20 | 21    | 22 | 结束时间 |            |           | 2021-05-16> |
| 23   | 24    | 25     | 26       | 27 | 28    | 29 | 随申码  | 上传成功       |           | 重新上传        |
| 7.0  |       |        |          |    |       |    | 行程码  | 上传成功       |           | 重新上传        |
| 30   | 51    |        |          |    |       |    | 车牌号  | 沪XXXXX     |           |             |
|      |       | 2      | 021年6月   | 3  |       |    | _    |            |           |             |
|      |       | 1      | 2        | 3  | 4     | 5  |      |            | 提交申请      |             |
|      |       |        | 确定       |    |       |    |      |            |           |             |

## 三、后台查看/导出

学生提交申请后,可以选择继续申请,如果选择继续申请再次提交,则后台会再 生成一条记录(后台能根据申请时间查看所有提交的记录,并以 excel 形式导出), 如图:

| 1 填写申请 ····· 2 等待结果  |  |  |  |  |  |  |  |  |  |
|----------------------|--|--|--|--|--|--|--|--|--|
|                      |  |  |  |  |  |  |  |  |  |
|                      |  |  |  |  |  |  |  |  |  |
| 您的申请已提交,请注意审核后的短信提示。 |  |  |  |  |  |  |  |  |  |
| 提交成功                 |  |  |  |  |  |  |  |  |  |
|                      |  |  |  |  |  |  |  |  |  |
|                      |  |  |  |  |  |  |  |  |  |
|                      |  |  |  |  |  |  |  |  |  |
|                      |  |  |  |  |  |  |  |  |  |
|                      |  |  |  |  |  |  |  |  |  |
|                      |  |  |  |  |  |  |  |  |  |
|                      |  |  |  |  |  |  |  |  |  |

| ()<br>()<br>()<br>()<br>()<br>()<br>()<br>()<br>()<br>()<br>()<br>()<br>()<br>( | 小业教育智能服务系统                      |                  |                     |                        |                             |               |                     | ٢   |
|---------------------------------------------------------------------------------|---------------------------------|------------------|---------------------|------------------------|-----------------------------|---------------|---------------------|-----|
| 成长管理 服务模块                                                                       | 央 社区管理 用户管理 项目管理 清虑通知 <b>基地</b> | 管理               |                     |                        |                             |               |                     |     |
| 基地入驻<br>入校由语                                                                    | 2021-08-12 ~ 2021-05-15 🖻       |                  |                     |                        |                             |               | <b>2</b>            | ¥9# |
| 20000                                                                           | 申请人工号 代申请正件 代申请姓名               | 代申请人员手机号 代申请人员单位 | 事由 进校校区             | 开始时间                   | 结束时间 随身码                    | 东牌号           | 申溯时间                | 損作  |
|                                                                                 | 310110X00000000000 所家編          | 1820000000 有课互联  | 开会 间行校区             | 2021-05-14 00:00:00    | 2021-05-16 00:00:00         | ;#10000X      | 2021-05-13 11:38:19 | 899 |
|                                                                                 | <.                              |                  |                     |                        |                             | 共有1条          | 4, 毎页显示10条 <        | 1 > |
| 三 文件 ∨ □                                                                        | ●27日日のペマ 开始 插入 页面               | 布局 公式 数据 审阅      | 视图 开发工具             | 会员专享 🔍                 | 查找命令、搜索模板                   |               |                     |     |
| 日 入 剪切<br>粘贴、日 复制、                                                              |                                 |                  | [录] 常规<br>中 自动换行 关于 | ٽ<br>000 0.0 ↔ 000 % % | ● ● 表格样式<br>条件格式 - ↓ ● 元格样式 | · ∑<br>式• 求和• |                     |     |
| H14                                                                             | - Q fx                          |                  |                     |                        |                             |               |                     |     |

|   | Α    | В                     | С    | D           | E    | F  | G    | Н          | 1          | J    | K    | L    | Μ      | N          |  |
|---|------|-----------------------|------|-------------|------|----|------|------------|------------|------|------|------|--------|------------|--|
| 1 | 申请人口 | 代申请证件                 | 代申请姓 | 代申请人员手机号    | 代申请人 | 事由 | 进校校区 | 开始时间       | 结束时间       | 随身码是 | 行程码是 | 健康情况 | 车牌号    | 申请时间       |  |
| 2 |      | 310110XXXXXXXXXXXXXXX | 郑家辉  | 18200000000 | 有课互联 | 开会 | 闵行校区 | 2021/05/14 | 2021/05/16 | 有效   | 有效   | 健康   | ₽XXXXX | 2021/05/13 |  |
| 3 |      |                       |      |             |      |    |      |            |            |      |      |      |        |            |  |
| 4 |      |                       |      |             |      |    |      |            |            |      |      |      |        |            |  |
| 5 |      |                       |      |             |      |    |      |            |            |      |      |      |        |            |  |